## Руководство пользователей системы «Управа»

Подтверждение учетной записи

## и активация в системе

Подтверждение по электронной почте:

Вам на почту придет письмо от <u>noreply@e-uprava.ru</u> с темой «Инструкция по подтверждению e-mail (puc.1). Откройте его.

В письме будет ссылка «Подтвердить» (рис.2). Перейдите по ней.

На открывшейся странице необходимо задать (придумать) пароль, по которому в дальнейшем вы будете входить в систему. Логином будет являться адрес электронной почты или телефон (если он подтвержден в системе). Обязательно отметьте «Принимаю политику конфиденциальности» и нажмите «Сохранить пароль».

Можно осуществить вход в систему!

|                                   | Рисунок 1                                                                          |                        |  |
|-----------------------------------|------------------------------------------------------------------------------------|------------------------|--|
| ← Ū Удалить                       | 🕒 Вархив 💭 Впапку <i>Q</i> I Спам …                                                | 🔄 Ответить 🗢 Переслать |  |
| Инструкци                         | и по подтверждению e-mail                                                          |                        |  |
| • N погерly@e-u Кому: вам         | ргаvа.ru Сегодня, 12:03                                                            |                        |  |
|                                   |                                                                                    |                        |  |
| Здравствуйте,<br>Вы можете подтве | рдить свой e-mail, нажав ссылку снизу:                                             |                        |  |
| Подтвердить                       |                                                                                    |                        |  |
| <b>С</b> Ответить                 | 🗢 Переслать                                                                        |                        |  |
| Глосина                           | читать письмо                                                                      |                        |  |
|                                   | Рисунок 2                                                                          |                        |  |
|                                   |                                                                                    |                        |  |
| 38                                | адайте пароль                                                                      |                        |  |
| Нов                               | ый пароль "                                                                        |                        |  |
|                                   |                                                                                    | <b>Ŷ</b> ~             |  |
| Пов                               | торите новый пароль "                                                              |                        |  |
|                                   |                                                                                    |                        |  |
| E F                               | Іринимаю политику конфиденциальности<br>ходимо принять политику конфиденциальности |                        |  |
|                                   |                                                                                    | -                      |  |

✤ Подтверждение по СМС:

Вам на телефон придет сообщение от SP2 с текстом «Для  $\triangleright$ подтверждения нажмите (ссылка). Управа» (рис.4). Перейдите по ссылке, нажав на неё.

На открывшейся странице (рис.5) необходимо задать (придумать)  $\succ$ пароль, по которому в дальнейшем вы будете входить в систему. Логином будет являться телефон или адрес электронной почты (если он подтвержден в системе). Обязательно отметьте «Принимаю политику конфиденциальности» и нажмите «Сохранить пароль».

После этого вы попадете на главную страницу сервиса «Управа»  $\geq$ (набор функций и вкладок может отличаться в зависимости от роли) (рис.6)

| 11:55 🔊 🖻 🛛 🖇 📶 🦷                                                     | 21. | 11:55 ⓒ 권 🛛 🔧 📶 🍣 🕮                                                                    | 11:56 © PL 🕺 📶 🤶 ID                      |
|-----------------------------------------------------------------------|-----|----------------------------------------------------------------------------------------|------------------------------------------|
| ← <mark>(</mark> 3 sp2                                                | :   | +/(913)0400115 manager@e-uprava.ru<br>•• 🔶 🗾                                           | 🔗 Управа 🔒 🖻                             |
|                                                                       |     | 🐼 Управа 📃                                                                             | Главная Е В                              |
|                                                                       |     |                                                                                        | 🗖 Участки                                |
|                                                                       |     |                                                                                        | 🗮 Показания                              |
|                                                                       |     | Задайте пароль                                                                         | 🖽 Счета 💷                                |
|                                                                       |     | Новый пароль <u>*</u>                                                                  | 📢 Публикации                             |
|                                                                       |     |                                                                                        | 🖽 Новости                                |
|                                                                       |     | Повторите новый пароль *                                                               | ⑦ Помощь                                 |
|                                                                       |     |                                                                                        | 🚨 Профиль пользователя                   |
| 11:54                                                                 |     | Принимаю политику конфиденциальности<br>Необходимо принять политику конфиденциальности | <u>ода си</u><br>Д Уведомления <u>if</u> |
| Для подтверждения нажмите<br>https://e-uprava.ru/sms/H211L37 . Управа |     | Сохранить пароль                                                                       | ©© Настройки сайта                       |
| a                                                                     |     |                                                                                        | EB                                       |
| Нажмите, чтобы просмотреть                                            | .)  |                                                                                        |                                          |
| 11:54                                                                 |     |                                                                                        |                                          |
| На этот короткий код нельзя Подроб                                    | нее | ■ e-uprava.ru                                                                          | e-uprava.ru                              |
| отправить ответ.                                                      |     |                                                                                        | △ ≪ ⊕ 6 ≡                                |
| •                                                                     |     | • • •                                                                                  |                                          |
| Рисунок 4                                                             |     | Рисунок 5                                                                              | Рисунок 6                                |

Рисунок 5

Рисунок 6